## CONSOLIDAÇÃO DE CADERNETAS FORA DO PRAZO

NUGTEAC O(A)docente deverá enviar e-mail para 0 (gta.nugteac@cfp.ufrb.edu.br), com cópia para Gestão de Ensino a (cga.nugae@cfp.ufrb.edu.br), informando o motivo da solicitação fora do prazo e anexando um print ou a planilha de notas dos estudantes.

## PROCEDIMENTO PARA EXPORTAR PLANILHA DE NOTAS

1 – Docente deverá acessar o portal docente no SIGAA: <u>https://sistemas.ufrb.edu.br/sigaa/verTelaLogin.do</u>

2 – No PORTAL DOCENTE Selecionar a aba "ENSINO" = > "TURMAS" = > CADASTRAR NOTAS, conforme tela abaixo:

| UFRB - SIGAA - Sistema de Gestão das Atividades                                                                                                    | s Acadêmicas                                   | A+ A-   Tempo de Ses                       | são: 01:00 SAIR   |
|----------------------------------------------------------------------------------------------------|------------------------------------------------|--------------------------------------------|-------------------|
|                                                                                                    | Semestre atual: 2019.2 🦉 Módu                  | los 🔥 Caixa Postal 🍗                       | Abrir Chamado     |
| FRB - SIGAA - Sistema de Gestão das Atividades Acadêmicas A+ A: Tempo de Sessão: 01:00 SAIR   VIRO DE FORMACAO DE PROFESSORES (11:01:23) Semestre atual: 2019;2   Médulos Cata Postal   Attrar senha Altrar senha   Professor Orientador / Convênios Biblioteca   Professor Orientador / Convênios Biblioteca   Professor Orientador / Convênios Biblioteca   PAP -   PAP -   Projetos -   Avaliação Institucional -   Plano Individual de Trabalho (PIT) -   Consultas -   Solicitar Compra de Livros para a Biblioteca   Fórum Docente   Fórum Docente   Fórum Docente   Palano Individual de Trabalho (PIT)   Consultas   Solicitar Compra de Livros para a Biblioteca   Fórum Docente   Fórum Docente   Palano Endividual   Pelano de Disciplinas Ministradas   Piano de Disciplinas Ministradas   Piano de Disciplinas Ministradas   Piano de Docente |                                                |                                            |                   |
| 😫 Ensino 🍦 Pesquisa 😙 Extensão 🗋 Convênios 📑 Bi                                                                                                    | blioteca 🔋 Produção Intelectual 🐞 Ambientes    | /irtuais 🛛 记 Outros                        |                   |
| Orientação Acadêmica - Graduação                                                                                                    | •                                              | Minhon Management                          | -                 |
| Professor Orientador / Comissão de ACC                                                                                                    | •                                              | minnas mensagens                           |                   |
| Orientações Pós-Graduação                                                                                                    |                                                | Trocar Foto                                |                   |
| 🔯 Estágios                                                                                                    | •                                              |                                            |                   |
| PAP                                                                                                    | •                                              | Editar Dados do Site Pessoal do<br>Docente |                   |
| Reposição de Aula                                                                                                    | •                                              | Ver Agenda das Turmas                      |                   |
| Solicitações de Reposição de Avaliação (2ª Chamada)                                                                                                    | R/CHD* Horário Alunos** Ch                     | at Sua página pessoal de                   | o SIGAA           |
| Turmas                                                                                                    | Cadastrar Notas                                |                                            |                   |
| Projetos                                                                                                    | Gerenciar Plano de Curso                       | Acesso Externo<br>Periódicos Memorandos    | <b>P</b>          |
| Avaliação Institucional                                                                                                    | Grade de Horários                              | CAPES Eletrônicos                          | <b>20</b> Docente |
| Plano Individual de Trabalho (PIT)                                                                                                    | Consultar Turmas<br>Consolidação Individual    | > 0 Avaliação                              |                   |
| Consultas                                                                                                    | 4/68 6M2345 7/30 🗐                             |                                            | 1                 |
| Solicitar Compra de Livros para a Biblioteca                                                                                                    | s Turmas   Grade de Horários   Ver turmas ante | iores Atendente                            | offline           |
| Atividades de Campo                                                                                                    | ma ou subturma                                 |                                            |                   |
| Sérum de Curren                                                                                                    | atual.                                         | Regulamente des Curses de                  | Craduação         |
| Forum Decente                                                                                                    |                                                |                                            | ( anadagao        |
|                                                                                                    | Lagar 1                                        | Calendario Universit                       | ario              |
| Declaração de Disciplinas Ministradas                                                                                                    | les Virtuais                                   | Exportar alunos para l                     | ENADE             |
|                                                                                                    |                                                | Dados Pessoa                               | is                |
|                                                                                                    | -                                              | Siape:                                     |                   |
| Declaração de Participação em Banca de Graduação                                                                                                    | do de Submissões                               | Categoria:<br>Titulação:                   |                   |
| 📃 Relátorio de Solicitações de Matrícula                                                                                                    | ver todos os e                                 | ditais Regime Trabalho:                    |                   |
| Consultar Histórico Discente                                                                                                    |                                                | E-mail:                                    |                   |
|                                                                                                    |                                                | Orientações Acadêmicas:                    |                   |

3 – No passo seguinte, selecione a turma que deseja cadastrar as notas:

| UFRE     | - SIGAA - Sistema de Gestão das Atividades Acadêmicas                            |                                                                                                    | A+ A- Temp                | o de Sessão: 01:00 SA | IR |
|----------|----------------------------------------------------------------------------------|----------------------------------------------------------------------------------------------------|---------------------------|-----------------------|----|
| 1. S. S. | Semestre atual: 2019.2                                                           | 🎯 Módulos                                                                                                    | ઇ Caixa Postal            | 🍗 Abrir Chamado       |    |
| CENTRO   | DE FORMACAO DE PROFESSORES (11.01.25)                                            | A+ A- Tempo de Sessão: 01:00 SAIR<br>al: 2019.2 Módulos Caixa Postal Abrir Chamado<br>Menu Docente Alterar senha Ajuda<br>itual Ambientes Virtuais Courso<br>Turma<br>01 Selecione a turma que deseja<br>cadastrar as notas |                           |                       |    |
| 🛭 😭 En   | sino 🍦 Pesquisa 🤝 Extensão 🖺 Convênios 昌 Biblioteca 🔋 Produção Intelectual 🐞 A   | Ambientes Virtuais 🛛 🍓                                                                                                    | Outros                    |                       |    |
| Por      | tal do Docente > Cadastrar Notas                                                 |                                                                                                    |                           |                       |    |
|          |                                                                                  |                                                                                                    |                           |                       |    |
| Sele     | ione uma turma aberta abaixo para modificar as notas.                            |                                                                                                    |                           |                       |    |
|          |                                                                                  |                                                                                                    |                           |                       |    |
|          | 🌍: Inserir Notas 🛛 🏼 🖉: Gerenciar Pla                                            | no de Curso                                                                                                    |                           |                       |    |
|          | SELECIONE UMA TURMA                                                              |                                                                                                    |                           |                       |    |
| 2019.    | - ESCRITA DA LÍNG.PORT. COMO SEGUNDA LÍNGUA P/ PESSOAS SURDAS - Turma 01         | selecione a                                                                                                    | turma que                 | deseia 🔮              |    |
| 2019.    | - LETRAMENTO EM LÍNGUA PORTUGUESA PARA SURDOS II - Turma 01                      |                                                                                                    | turnia quo                |                       |    |
| 2019.    | - METODOLOGIA DO ENSINO BILÍNGUE AOS SURDOS - Turma 01                           | cadastrar a                                                                                                    | s notas                   |                       |    |
|          | Cancelar                                                                         |                                                                                                    |                           |                       |    |
|          | ★ Itens de Preenchimento Obriga                                                  | tório                                                                                                    |                           |                       |    |
|          | Portal do Docente                                                                |                                                                                                    |                           |                       |    |
|          | SIGAA   Coordenadoria de Tecnologia da Informação   Copyright © 2006-2019 - UFRI | B - app1.intranet.ufrb.edu                                                                                                    | .br.srv1inst1 - v3.17.270 | .ufrb                 |    |

4 – No passo seguinte, INSIRA AS NOTAS DOS ALUNOS e clique em SALVAR. Depois de salvo, clique na opção EXPORTAR PLANILHA (imagem abaixo)

5 - Será baixada uma planilha em excel (imagem abaixo). Pegue a planilha em excel e salve no seu computador em formato PDF (utilizar a opção imprimir e selecione PDF).

Se não tiver como salvar em PDF, utilize o site <u>https://smallpdf.com/pt</u> para converter o arquivo.

## PASSO 4

| CENTRO DE FORMACAO I                                                                                                    | DE PROFESSORES (11.)                                                                                                    | 01.25)                                                                       |                                                                              | S                                                          | emestre atual: 3                         | 2019.2             | 🎯 Módulos                                                                                                    | 1                        | Caixa Postal          | 🍗 Al               | brir Chamado                      |
|----------------------------------------------------------------------------------------------------|----------------------------------------------------------------------------------------------------|------------------------------------------------------------------------------|------------------------------------------------------------------------------|------------------------------------------------------------|------------------------------------------|--------------------|----------------------------------------------------------------------------------------------------|--------------------------|-----------------------|--------------------|-----------------------------------|
|                                                                                                    |                                                                                                    | ,                                                                            |                                                                              | _                                                          |                                          |                    | Carl Menu Docen                                                                                                    | ite 🕺                    | Alterar senha         | 🥥 Aj               | juda                              |
| 🛯 🙀 Ensino 🧯 Pesqu                                                                                                    | isa 🦃 Extensão 顺                                                                                                    | Convênios                                                                    | Bibliotec                                                                    | a 🗾 Produ                                                  | ução Intelectua                          | il 🐞 An            | nbientes Virtuai                                                                                                    | s 🛛 🖓 Outros             | ;                     |                    |                                   |
| PORTAL DO DOCENTE >                                                                                                    | CADASTRO DE NOT                                                                                                    | AS                                                                           |                                                                              |                                                            |                                          |                    |                                                                                                    |                          |                       |                    |                                   |
| GCFP816 - ESCRI                                                                                                    | TA DA LÍNG.POF                                                                                                    | кт. сомо                                                                     | SEGUND                                                                       | A LÍNGUA                                                   | A P/ PESSO                               | AS SU              | RDAS - Turn                                                                                                    | na: 01 (20               | )19.2)                |                    |                                   |
| <ul> <li>Digite as notas da</li> <li>O campo faltas de</li> <li>Clíque em Salvar j</li> <li>É necessário lança</li> <li>É necessário lança</li> </ul>                                                                                                   | s avaliações utilizand<br>ve ser preenchido co<br>para gravar as notas<br>or os tópicos de aulas<br>r a frequência para e | lo vírgula pai<br>m o número<br>inseridas e c<br>ministrados<br>fetuar a con | ra separar a<br>de faltas do<br>continuá-las p<br>para efetuar<br>solidação. | casa decima<br>aluno durar<br>posteriorme<br>r a consolida | il.<br>ite o período le<br>nte.<br>ição. | etivo. 1<br>2<br>3 | - insira<br>- clique<br>- clique                                                                                                    | as not<br>em S/<br>em E) | as<br>ALVAR<br>KPORT/ | AR PL              | ANILHA                            |
|                                                                                                    | 2                                                                                                    | Mostrar A                                                                    | juda sobre                                                                   | Ocultar/P                                                  | ublicar as No                            | tas e Ex           | portar/Import                                                                                                    | tar Planilha             |                       |                    |                                   |
|                                                                                                    | evaliação<br>Institucional                                                                                                | G                                                                            | 1                                                                            | 1                                                          | 2                                        |                    |                                                                                                    |                          |                       |                    |                                   |
|                                                                                                    | Avaliação<br>Institucional                                                                                                | Voltar                                                                       | Exportar<br>Planilha                                                         | Importar<br>Planilha                                       | Imprimir                                 | Salvar             | 2.2       Módulos       Caixa Postal       Abrir Chamado         Menu Docente       Alterar senha       Ajuda         Ambientes Virtuais       Outros         SURDAS - Turma: 01 (2019.2)         1 - insira as notas         2 - clique em SALVAR         3 - clique em EXPORTAR PLANILHA         e Exportar/Importar Planilha         Image: Salvar e Ocultar Consolidação Finalizar Ocultar         Parcial       Image: Consolidação Finalizar Ocultar         Image: Salvar e Ocultar       Consolidação Finalizar Ocultar         Image: Salvar e Ocultar       Consolidação Finalizar Ocultar         Image: Salvar e Ocultar       Consolidação Finalizar Ocultar         Image: Salvar e Ocultar       Consolidação Finalizar Ocultar         Image: Salvar e Ocultar       Image: Salvar e Ocultar         Image: Salvar e Ocultar       Salvar e Ocultar         Image: Salvar e Ocultar       Salvar e Ocultar         Salvar e Ocultar       Salvar e Ocultar         Salvar e Ocultar       Salvar e Ocultar         Salvar e Ocultar       Salvar e Ocultar         Salvar e Ocultar       Salvar e Ocultar         Salvar e Ocultar       Salvar e Ocultar         Salvar e Ocultar       Salvar e Ocultar         Salvar e Ocultar       Salvar e Ocultar< |                          |                       |                    |                                   |
|                                                                                                    |                                                                                                    |                                                                              |                                                                              | ALUN                                                       | OS MATRICULA                             | DOS                |                                                                                                    |                          |                       |                    |                                   |
| # Matrícula M                                                                                                    | Nome                                                                                                    |                                                                              |                                                                              |                                                            | Avaliaçõe                                | 5 🔾                | Recuperação                                                                                                    | Resultado                | Faltas ⇒<br>Calc.     | Faltas             | Sit.                              |
| 1 2018105650 0                                                                                                    | CASSIA REGINA SANT                                                                                                    | TOS MOURA                                                                    |                                                                              |                                                            |                                          |                    |                                                                                                    |                          | 0 ⇒                   | 0                  | <i></i> o                         |
| 2 2017110469 E                                                                                                    | EDSON SANTOS ARAU                                                                                                    | Otr                                                                          |                                                                              |                                                            |                                          |                    |                                                                                                    |                          | 0 ⇒                   | 0                  | 📓 1                               |
| 3 2018102953 J                                                                                                    | ULIANA BISPO DOS                                                                                                    | SANTOS                                                                       |                                                                              |                                                            | 1                                        |                    |                                                                                                    |                          | 0 ⇒                   | 0                  | 📓 2                               |
| 4 201520715 L                                                                                                    | EISANDRA ARAUJO I                                                                                                    | DE OLIVEIRA                                                                  |                                                                              |                                                            |                                          |                    |                                                                                                    |                          | 0 ⇒                   | 0                  | 📓 3                               |
| 5 2019124866 5                                                                                                    | SIMONIK MARTINS O                                                                                                    | LIVEIRA                                                                      |                                                                              |                                                            |                                          |                    |                                                                                                    |                          | 0 ⇒                   | 0                  | 📓 4                               |
| Resu                                                                                                    | mo das Situações                                                                                                    |                                                                              | - Avaira                                                                     |                                                            |                                          | á                  | <b>2</b>                                                                                                    |                          |                       |                    |                                   |
| Alunos Aprovados:                                                                                                    |                                                                                                    |                                                                              | D Institue                                                                   | lonal                                                      | · ( 📖                                    | 1                  |                                                                                                    |                          |                       |                    |                                   |
| Alunos Em Recupera                                                                                                    | ção:                                                                                                    |                                                                              | ) Avalia<br>Instituc                                                         | ição Vol<br>ional                                          | tar Export<br>Planill                    | ar Imj<br>ia Pla   | portar Imprin<br>milha                                                                                                    | nir Salva                | r Salvare<br>Ocultar  | Consolid<br>Parcia | ação Finalizar<br>al (Consolidar) |
| <ul> <li>→ - Transferir as fall</li> <li>→ Desmembrar ava</li> <li>&gt; - Remover availaçã</li> <li>&gt; - Aluno Aprovado</li> <li>▲ - Aluno em Recupe</li> <li>→ Aluno Reprovado</li> <li>✓ - Aluno Reprovado</li> <li>✓ - Consolidar Aluno</li> </ul> | tas calculadas da li<br>liação<br>ăração<br>o                                                                             | sta de freqi                                                                 | jência para                                                                  | o campo d<br>Por                                           | ale faltas do al                         | uno.               |                                                                                                    | 2                        | -                     |                    |                                   |

## PASSO 5

| 2  | Mic        | rosoft Excel - notas             | GCFP816_T01_20192.xls                          |                      |              |                |                                                                                                    |         |         |   |
|----|------------|----------------------------------|------------------------------------------------|----------------------|--------------|----------------|----------------------------------------------------------------------------------------------------|---------|---------|---|
|    | <u>A</u> r | rquivo <u>E</u> ditar E <u>i</u> | <u>x</u> ibir <u>I</u> nserir <u>F</u> ormatar | Ferra <u>m</u> entas | <u>D</u> ado | os <u>J</u> an | ela Aj <u>u</u> da                                                                                      |         |         |   |
| 1  | Ć          | ; 🖬 🖪 🔒 🖪                        | i 🖪   🖑 👯   👗 🗈 (                              | 2 - 🛷 🔊              | - 0-         | - 8            | $\Sigma \rightarrow \begin{array}{c} A \\ Z \end{array} \downarrow \begin{array}{c} Z \\ A \end{array}$ | 1 🛄 🗸   | 🚯 1009  | % |
|    | M          | 23 🔹                             | fx .                                           |                      |              |                |                                                                                                    |         |         |   |
|    | Α          | В                                | С                                              |                      | D            | E              | F                                                                                                    | G       | Н       |   |
| 1  |            |                                  |                                                |                      |              |                |                                                                                                    |         |         |   |
| 2  |            | PLANILHA DE N                    | IOTAS                                          |                      | ,            |                |                                                                                                    |         |         |   |
| 3  |            | GCFP816 - ESC                    | RITA DA LING.PORT. (                           | COMO SEGUN           | ida li       | NGUA           | P/ PESSOA                                                                                               | S SUR   | DAS -   |   |
| 4  |            |                                  |                                                |                      |              |                |                                                                                                    | -       |         |   |
| 5  | _          | Digite as notas                  | das unidades utilizan                          | do vírgula pa        | ra sep       | barar a        | casa decin                                                                                              | nal.    |         |   |
| 6  |            | O campo faltas                   | deve ser preenchido                            | com o númer          | o de f       | altas d        | lo aluno du                                                                                             | rante o | o perío |   |
| 7  |            | A situação do a                  | luno em relação a as                           | siduidade é c        | alcula       | ada ap         | enas levan                                                                                              | do em   | consid  |   |
| 8  |            | Devido a isso a                  | situação pode mudar                            | durante a im         | iporta       | ção da         | i planilha.                                                                                             |         |         |   |
| 9  |            | As notas das un                  | idades não vão para                            | o histórico do       | alun         | o, no e        | entanto, apa                                                                                            | recem   | em se   |   |
| 10 |            | Altere somente                   | as células em amare                            | o.                   |              |                |                                                                                                    |         |         |   |
| 11 |            |                                  |                                                |                      |              |                |                                                                                                    |         |         |   |
| 12 |            | Matrícula                        | Nome                                           | U                    | nid. 1       | Rec.           | Resultado                                                                                               | Faltas  | Sit.    |   |
| 13 |            | 2018105650                       | CASSIA REGINA SAN                              | ITOS MOUR -          |              | -              | -                                                                                                    | 0       | -       |   |
| 14 |            | 2017110469                       | EDSON SANTOS AR                                | 1UJO -               |              | -              | -                                                                                                    | 0       | -       |   |
| 15 |            | 2018102953                       | JULIANA BISPO DOS                              | SANTOS -             |              | -              | -                                                                                                    | 0       | -       |   |
| 16 |            | 201520715                        | LEISANDRA ARAUJO                               | DE OLIVEIF -         |              | -              | -                                                                                                    | 0       | -       |   |
| 17 |            | 2019124866                       | SIMONIK MARTINS C                              | LIVEIRA -            |              | -              | -                                                                                                    | 0       | -       |   |
| 18 |            |                                  |                                                |                      |              |                |                                                                                                    |         |         |   |

Pegue a planilha em excel e salve no seu computador em formato PDF (utilizar a opção como se fosse imprimir e selecionar a impressora PDF). Se não tiver como salvar em PDF, utilize o site <u>https://smallpdf.com/pt</u> para converter o arquivo em PDF.

6- Salve o arquivo PDF no seu computador e depois anexe ao e-mail.

1 – Entre no SIPAC, selecione a opção PROCESSOS => CADASTRAR PROCESSOS

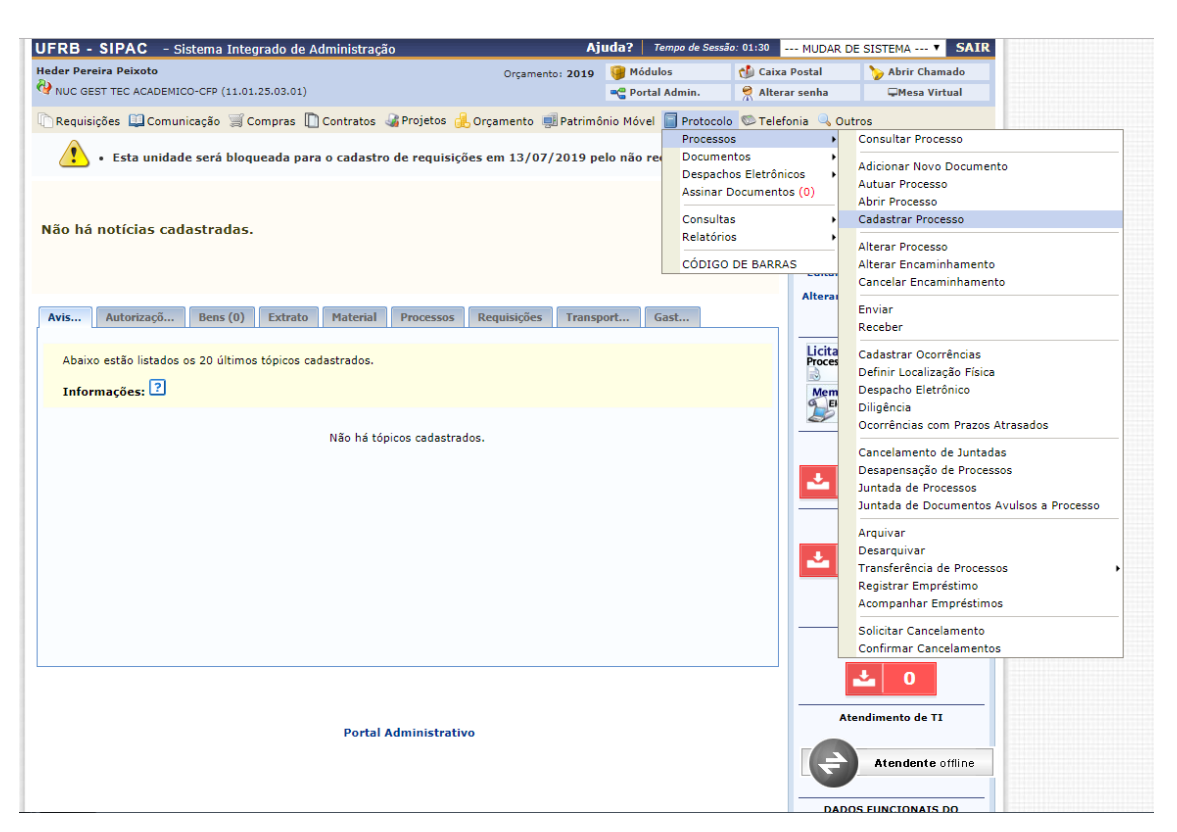

2 – Na tela seguinte, você vai cadastrar o tipo de processo.

Selecione a opção: **RETIFICAÇÃO DE NOTA** 

Em **ASSUNTO DETALHADO**, informe o código e nome do componente que deseja consolidar.

Exemplo: CONSOLIDAÇÃO DE ATIVIDADE DE TCC GCFPXXXX - ORIENTAÇÃO DO TRABALHO MONOGRÁFICO

| UFRB - SIPAC - Sis                                                                                                    | tema Integrado de Adminis                                                                                                    | tração                                                                                                    | Aj                                                                                    | uda?   Tempo de Se                               | ssão: 01:30 MUDAR D                                | E SISTEMA ¥ SAI          |
|----------------------------------------------------------------------------------------------------|----------------------------------------------------------------------------------------------------|----------------------------------------------------------------------------------------------------|---------------------------------------------------------------------------------------|--------------------------------------------------|----------------------------------------------------|--------------------------|
| HEDER PEREIRA PEIXOTO                                                                                                    |                                                                                                    |                                                                                                    | Orçamento: 2023                                                                       | 🎯 Módulos                                        | 🍗 Abrir Chamado                                    | 📲 Portal Admin.          |
| W NUC GEST TEC ACADEMICO                                                                                                    | O-CFP (11.01.25.03.01)                                                                                                    |                                                                                                    |                                                                                       | 🔗 Alterar senha                                  | <b>₽</b> Mesa Virtual                              |                          |
| PORTAL ADMINISTRA                                                                                                    | TIVO > CADASTRAR PRO                                                                                                    | cesso > Dados Ge                                                                                                    | RAIS DO PROCES                                                                        | so                                               |                                                    |                          |
|                                                                                                    |                                                                                                    |                                                                                                    |                                                                                       |                                                  |                                                    |                          |
| 0                                                                                                    |                                                                                                    |                                                                                                    | C                                                                                     |                                                  |                                                    |                          |
| Dados Gerais                                                                                                    | Documentos                                                                                                    | Interessados                                                                                                    | Movimentaç                                                                            | ão Inicial                                       | Confirmação                                        | Comprovante              |
| <ul> <li>Nesse passo devem ser in</li> <li>Processo Interno</li> <li>Processo Externoriginal, o órgão e</li> <li>Caso deseje acrescentar</li> </ul> | nformados os dados gerais do<br>p: Novo processo que será pro<br>o: Processo já protocolado na<br>xterno de origem e a data de<br>mais alguma informação, pree | processo. Primeiramente<br>otocolado e sua numeraç<br>origem e que já apreser<br>autuação original.<br>oncha o espaço relativo à | e, escolha o tipo de e<br>ão gerada pelo siste<br>nta uma numeração.<br>n Observação. | cadastro de processo<br>ma;<br>Nesse caso, devem | ode acordo com a sua or<br>ser informados no cadas | igem:<br>tro a numeração |
| Origem                                                                                                    | do Processo: * 💿 Processo                                                                                                    | DADOS GER                                                                                                    | AIS DO PROCESS                                                                        | 50                                               |                                                    |                          |
| -<br>Tipo                                                                                                    | do Processo: * RETIFICAÇÃO                                                                                                    | DE NOTA                                                                                                    | Ret                                                                                   | ificação de N                                    | ota                                                |                          |
| Assunt                                                                                                    | o Detalhado:                                                                                                    | ão de atividade de to<br>formar código e                                                                                         | C GCFPXXXX - ORIE                                                                     | INTAÇÃO DO TRABAL<br>mponente a s                | HO MONOGRÁFICO<br>er consolidado                   |                          |
| Natureza                                                                                                    | (900 caracte<br>do Processo: * OSTENSIVO                                                                                                    | res/78 digitados)<br>🗸                                                                                                    |                                                                                       |                                                  |                                                    |                          |
|                                                                                                    | e Ostensi<br>para con                                                                                                    | vo: processo cujo teor de<br>sulta na área pública do                                                                            | eve ser do conhecim<br>sistema.                                                       | ento do público em g                             | eral e ficará disponível                           |                          |
|                                                                                                    | Observação:                                                                                                    |                                                                                                    |                                                                                       |                                                  |                                                    |                          |
|                                                                                                    | (4000 caract                                                                                                    | eres/0 digitados)                                                                                                    |                                                                                       | <u> </u>                                         |                                                    |                          |
|                                                                                                    |                                                                                                    | Cancelar                                                                                                    | Continuar >                                                                           |                                                  |                                                    |                          |
|                                                                                                    |                                                                                                    | * Campos de preenchim                                                                                                    | ento obrigatório.                                                                     | •                                                |                                                    |                          |

3 – No próximo passo, você precisará anexar os documentos no processo. Preencha o Formulário de Consolidação de Atividades Fora do Prazo e salve em PDF.
 Obs.: Para cada Aluno ou atividade deve ser preenchido um Formulário.

|                               | Informar Documento                                                                                       |
|-------------------------------|----------------------------------------------------------------------------------------------------|
| Tipo do Documento: *          | FORMULARIO Opção Formulário                                                                              |
| Natureza do Documento: 🕯      | OSTENSIVO V                                                                                              |
| Assunto Detalhado:            | Todos os documentos ostensivos do processo ficarão disponíveis para consulta na área pública do sistema. |
|                               |                                                                                                    |
| Observações:                  | (1000 caracteres/0 digitados)                                                                            |
| Forma do Documentos d         | (700 caracteres/0 digitados)                                                                             |
| Forma do Documento: *         | Escrever Documento     Anexar Documento Digital     Selecione essa opçao                                 |
| ANEXAR DOCUMENTO DIGITAL      |                                                                                                    |
| Data do Documento:            |                                                                                                    |
| Ano:                          |                                                                                                    |
| Unidade de Origem:            |                                                                                                    |
|                               | i                                                                                                    |
| Data do Recebimento: 🕯        | 20/11/2023 📰 🛛 🚺 Insira a data do Documento                                                              |
| Responsável pelo recebimento: |                                                                                                    |
| Tipo de Conferência: 🕯        | DOCUMENTO ORIGINAL                                                                                       |
| Arquivo Digital: 🕯            | Escolher arquivo escolhido Anexe o Formulário preenchido em                                              |
| Número de Folhas: 🕯           | 1 TORMATO PUP                                                                                            |
| 🛕 Para arquivos digitais ser  | á necessário informar pelo menos um Assinante do Documento que realizou a conferência deste.             |
|                               | Adicionar Documento                                                                                      |

Se tiver mais de uma atividade ou aluno para consolidar, repita o procedimento acima anexando o outro formulário ou então junte os PDF e anexe apenas um documento.

4 – Depois de ter anexado todos os documentos, você precisará assinar os documentos. Clique em ADICIONAR ASSINANTE => MINHA ASSINATURA = > Clique em ASSINAR e preencha seus dados. Feito isso, clique em INSERIR DOCUMENTOS NO PROCESSO.

| 📄 : Visualizar Docu               | mento | 🔍: Visualizar Informaç | ;ões Gerais 🛛 🔞 : | Excluir Documento  | 😂: Remo | over Assinante |               |                      |                 |     |
|-----------------------------------|-------|------------------------|-------------------|--------------------|---------|----------------|---------------|----------------------|-----------------|-----|
|                                   |       | DOCUMENTOS PEN         | NDENTES DE AS     | SINANTES           |         |                |               |                      |                 |     |
| Tipo de Documento                 |       | Data de Documento      | Origem            |                    |         | Natureza       |               |                      |                 |     |
| 📎 FORMULARIO                      |       |                        | NÃO DEFINIDO      |                    |         | OSTENSIVO      |               | 0                    | 0               |     |
| ASSINANTES DO DOCUMENTO *         |       |                        |                   | Unidade            |         |                | Adicion<br>Ac | ar Assii<br>licionar | nante<br>Assina | int |
| 1 HEDER PEREIRA PEIXOTO (1754370) | Ass   | ine o documento        | Assin             | NUGTEAC (11.01.25. | 03.01)  |                | 🕺 Мі          | nha As               | sinatur         | a   |
|                                   |       | Inserir Docu           | mento(s) no Proce | 550                |         |                | 🔰 Se          | ervidor (            | da Unid         | lad |
|                                   |       |                        |                   |                    |         |                | 🤰 Se          | ervidor (            | de Outr         | aι  |

5 – Depois de ter inserido os documentos no processo, clique em CONTINUAR no final da Página para ir ao próximo passo.

|   |       | Doc               | UMENTOS INSERI      | DOS NO PROCESSO |           |   |   |
|---|-------|-------------------|---------------------|-----------------|-----------|---|---|
|   | Ordem | Tipo de Documento | Data de Documento   | Origem          | Natureza  |   |   |
| 1 | 1     | Sormulario        |                     | NÃO DEFINIDO    | OSTENSIVO | 0 | 0 |
|   |       |                   | < < Voltar Cancelar | r Continuar >>  |           |   |   |

6 – Nos dados do Interessado, insira seu nome, confira seu e-mail, selecione a opção **NOTIFICAR INTERESSADO** e clique em **INSERIR**. Depois de inserido, clique em **CONTINUAR**.

|               | Dar                            | DOS DO INTERESSADO A SER INSERIDO              |          |   |
|---------------|--------------------------------|------------------------------------------------|----------|---|
|               | Categoria: 🤇                   | 🕽 Servidor 🔿 Aluno 🔿 Credor 🔿 Unidade 🔿 Outros |          |   |
| SERVIDOR      |                                |                                                |          |   |
|               | Servidor: * HEDER PEREIRA P    | PEIXOTO (1754370) Constrains seu nome          |          |   |
| Notificar     | Interessado: \star 💿 Sim 🔿 Não |                                                |          |   |
|               | E-mail: 🖈 heder.peixoto@ufr    | b.edu.br                                       |          |   |
|               |                                | Inserir                                        |          |   |
|               | * Ca                           | ampos de preenchimento obrigatório.            |          |   |
|               |                                | र्खिः Excluir Interessado                      |          |   |
|               | INT                            | eressados Inseridos no Processo (1)            |          |   |
| Identificador | Nome                           | E-mail                                         | Tipo     |   |
| 1754370       | HEDER PEREIRA PEIXOTO          | heder.peixoto@ufrb.edu.br                      | Servidor | 0 |
|               |                                | << Voltar Cancelar Continuar >>                |          |   |
|               |                                |                                                |          |   |
|               |                                | Portal Administrativo                          |          |   |

7 – Após ter inserido o interessado, você vai precisar informar para onde será enviado o processo e cadastrar o despacho. SELECIONE OUTRA UNIDADE => BUSQUE A UNIDADE DE DESTINO => MARQUE A OPÇÃO INFORMAR DESPACHO = > SELECIONE A OPÇÃO INFORMATIVO => SELECIONE NOTIFICAR POR E-MAIL E ESCREVA O DESPACHO.

|                                                                                                    | Dados da Movimentação                                 |
|----------------------------------------------------------------------------------------------------|-------------------------------------------------------|
| Data de Envio:                                                                                                    | 20/11/2023                                            |
| Unidade de Origem:                                                                                                    | NUC GEST TEC ACADEMICO-CFP (11.01.25.03.01)           |
| Destino: 🕯                                                                                                    | 🔿 Seguir Fluxo 💿 Outra Unidade 김                      |
| Unidade de Destino: 🕯                                                                                                    | academico                                             |
|                                                                                                    | NUC GEST DE ACOMPANHAMENTO ACADEMICO (11.01.07.03.06) |
|                                                                                                    | NUC GEST REGISTROS APOIO ACADEMICO (11.01.26.02)      |
|                                                                                                    | NUC GEST TEC ACADEMICO-CAHL (11.01.24.05.01)          |
|                                                                                                    | NUC GEST TEC ACADEMICO-CCAAB (11.01.21.05.01)         |
|                                                                                                    | NUC GEST TEC ACADEMICO-CCS (11.01.23.02.01)           |
|                                                                                                    | NUC GEST TEC ACADEMICO-CECULT (11.01.56.06.01)        |
|                                                                                                    | NUC GEST TEC ACADEMICO-CETEC (11.01.22.04.01)         |
|                                                                                                    | NUC GEST TEC ACADEMICO-CETENS (11.01.55.06.01)        |
| Selecione a unidade do                                                                                                    | NUGTEAC NUC GEST TEC ACADEMICO-CFP (11.01.25.03.01)   |
|                                                                                                    |                                                       |
|                                                                                                    |                                                       |
|                                                                                                    |                                                       |
| Tempo de Permanência:                                                                                                    | 7 (Em Dias) ?                                         |
| Urgente:                                                                                                    | 🔾 Sim 🖲 Não                                           |
|                                                                                                    |                                                       |
| Observe a construction of the second second s |                                                       |
| Observações:                                                                                                    |                                                       |
|                                                                                                    |                                                       |
|                                                                                                    | (4000 caracteres/0 digitados)                         |
| Informar Despacho: 🖈                                                                                                    | ⊖_Sim <sup>●</sup> Não                                |
|                                                                                                    | Continuar >>                                          |
| Marqu                                                                                                    | e a opcão Sim                                         |
| marqu                                                                                                    | Dartal Administrativa                                 |

Após marcar a opção de INFORMAR DESPACHO, selecione: Tipo de Despacho: INFORMATIVO Marque a opção: NOTIFICAR POR E-MAIL Marque a opção: INFORMAR DESPACHO

No despacho, descreva sua solicitação.

Exemplo: Encaminha-se o presente processo ao NUGTEAC-CFP para que se proceda com a consolidação das atividades de TCC – GCFPXXX – Orientação do Trabalho Monográfico, semestre 2023.1, do discente Heder Pereira Peixoto, matrícula 2020123123.

Após inserir o despacho, clique em CONTINUAR.

|                                                  | DADOS COMPLEMENTARES                                                                                  |
|--------------------------------------------------|----------------------------------------------------------------------------------------------------|
| Tempo de Permanência: 7                          | 7 (Em Dias) ?                                                                                         |
| Urgente:                                         | 🔾 Sim 🖲 Não                                                                                           |
| Observações:                                     |                                                                                                    |
| ()<br>Informar Despacho: *                       | 4000 caracteres/0 digitados)<br>◎ Sim ○ Não                                                           |
| DADOS GERAIS DO DESPACHO                         |                                                                                                    |
| Unidade de Origem: M<br>Servidor Responsável: H  | NUC GEST TEC ACADEMICO-CFP (11.01.25.03.01)                                                           |
| IIpo do Despacho: *<br>Público: *                |                                                                                                    |
| Notificar por E-mail: 🖈                          | o sim) Νãο 🤋 🧲 Selecione a opção de Notificar por e-mail                                              |
| Forma do Despacho: 🖈                             | 🖲 Informar Despacho 🔿 Anexar Arquivo ?                                                                |
| Despacho *                                       |                                                                                                    |
| Arquivo ▼ Editar ▼ Inserir ▼ Vis                 | ualizar ▼ Formatar ▼ Tabela ▼                                                                         |
| B I ⊻ S — Ix ×.                                  | x <sup>×</sup> A • A • F F F F F F F F F F F F F F F F                                                |
| Formatos 🕶 Parágrafo 📼 Fonte                     | ▼ Tamanho ▼ Palavras Reservadas ▼                                                                     |
| Descreva a sua solicitaç                         | ção:                                                                                                  |
| atividades de TCC - GCF<br>XXXXXXXXXXXXX - númer | PXXXX - Orientação do Trabalho Monografico, semestre 202X.X do discente<br>ro de matricula 2020999999 |
|                                                  | Palavras                                                                                              |
|                                                  | Pré-Visualizar                                                                                        |
|                                                  | << Voltar Cancelar Continuar >>                                                                       |
|                                                  |                                                                                                    |

8 – No próximo passo, confira os dados do processo e clique em **CONTINUAR**.

|                                                                                                    |                                                                                                    |                                          | DOS DADOS DO PROCES        | so                            | _         |        |
|----------------------------------------------------------------------------------------------------|----------------------------------------------------------------------------------------------------|------------------------------------------|----------------------------|-------------------------------|-----------|--------|
| 0                                                                                                    |                                                                                                    |                                          | •                          | ٢                             |           |        |
| Dados Gerais                                                                                                    | Documentos                                                                                                    | Interessados                             | Movimentação Inicial       | Confirmação                   | Comp      | ovante |
| Confira todos os dados (                                                                                                    | Dados Gerais Documentos Interessados Movimentação Inicial Confirmação Comprovant                                                                       |                                          |                            |                               |           |        |
| PORTAL ADMINISTRATIVO > CADASTRAR PROCESSO > COMPIRANÇÃO DOS DADOS DO PROCESSO<br>Decumentos Lineressados Vermentação Inicial Confirmação Confirmação Co |                                                                                                    |                                          |                            |                               |           |        |
| Assur<br>Natureza                                                                                                    | nto Detalhado: CONSOLIDAÇ<br>a do processo: OSTENSIVO<br>Observação:                                                                                   | ÃO DE ATIVIDADE DE TCC GC                | FPXXXX - ORIENTAÇÃO DO TR  | RABALHO MONOGRÁFICO           |           |        |
|                                                                                                    | i :                                                                                                    | Visualizar Documento 🔍                   | : Visualizar Informações G | ierais                        |           |        |
| DOCUMENTOS INSE                                                                                                    | RIDOS NO PROCESSO                                                                                                    |                                          |                            |                               |           |        |
| rdem Tipo de Documento                                                                                                    | D                                                                                                    | Data de Documento                        | Origem                     |                               | Natureza  |        |
| 1 📎 FORMULARIO                                                                                                    |                                                                                                    |                                          | NÃO DEFINIDO               |                               | OSTENSIVO |        |
| INTERESSADOS DE                                                                                                    | STE PROCESSO                                                                                                    |                                          |                            |                               |           |        |
| Identificador Nome                                                                                                    |                                                                                                    |                                          | E-mail                     |                               | Tip       | 0      |
| 1754370 HEDE                                                                                                    | R PEREIRA PEIXOTO                                                                                                    |                                          | heder.peixoto@ufrb.edu.br  |                               | Se        | rvidor |
| DESPACHO INFORM                                                                                                    | ADO                                                                                                    |                                          |                            |                               |           |        |
| Unida<br>Tipo<br>ervidor Responsável p<br>Notifi <sup>,</sup>                                                                                                    | ade de Origem: NUC GEST TE<br>o do Despacho: Informativo<br>pelo Despacho: HEDER PEREI<br>Público: Sim<br>car por E-mail: Sim<br>Situacão: Autopticado | C ACADEMICO-CFP (11.01.25.<br>RA PEIXOTO | CONFIRA<br>CLIQUE E        | OS DADOS E DEP<br>M Continuar | OIS       |        |
|                                                                                                    | Change of Hateritied up                                                                                                    |                                          |                            |                               |           |        |

Qualquer dúvida entre em contato com o NUGTEAC-CFP através do e-mail: <u>gta.nugteac@cfp.ufrb.edu.br</u> ou telefone: 75 3634-3703.